| ES Client v8.2 | 9 : My IES                                                                                                    |                                                            |                      |                  |                                                                 |         |
|----------------|----------------------------------------------------------------------------------------------------|------------------------------------------------------------|----------------------|------------------|-----------------------------------------------------------------|---------|
| Help Wolab     | Logoff                                                                                                    | of Averal Constructs as                                    | (immed)(54m) (kit)   | (Acal (dd)) (Her |                                                                 |         |
| (), and (),    | (Q)                                                                                                    | 0 (0)                                                      | c »                  |                  |                                                                 | (x) (x) |
|                | ACCOUNTING COM                                                                                                    | TROLS                                                      | _                    | _                |                                                                 |         |
|                | Accessing Control options have<br>on other Modules in the Einancia<br>and include control functions like<br>Currencies, Period Management | wide Impact<br>1 System,<br>Tax Management,<br>and others, | Chowledge Base       | _                |                                                                 |         |
|                | Muster Files: .<br>Martan<br>Enaire                                                                                                    | Reports:                                                   | (C)<br>Matheriations |                  | Manage: -<br>Estats<br>Carranties                               |         |
| Se,            | Pariodic: -<br>Annua P ani L<br>Hiusakeenina<br>Search Engine                                                                             | Castine                                                    | Custem Cations       |                  | Tas<br>Exchanna<br>Internationical Actio<br>Transaction Control |         |
|                |                                                                                                    |                                                            |                      |                  |                                                                 |         |

Slide notes: From the Interest Linked Accounts menu, we have an Audit Report option.

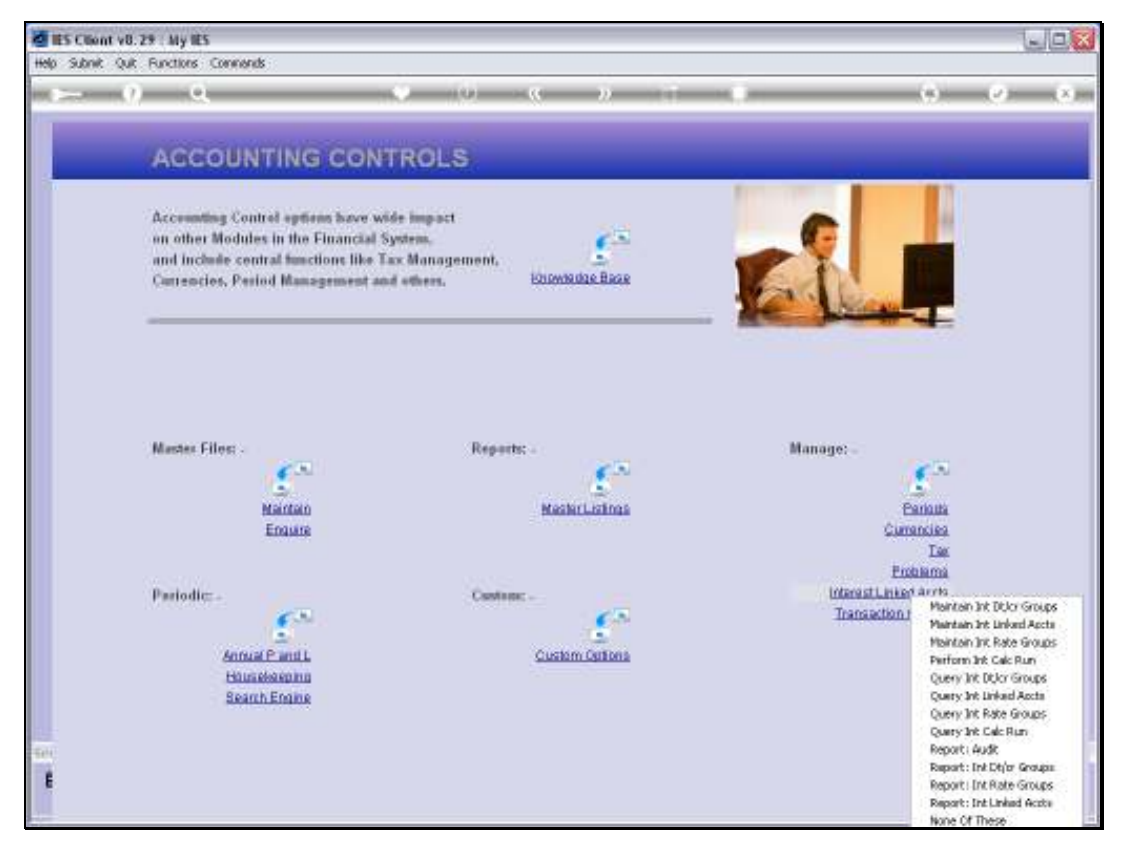

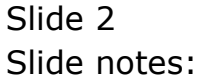

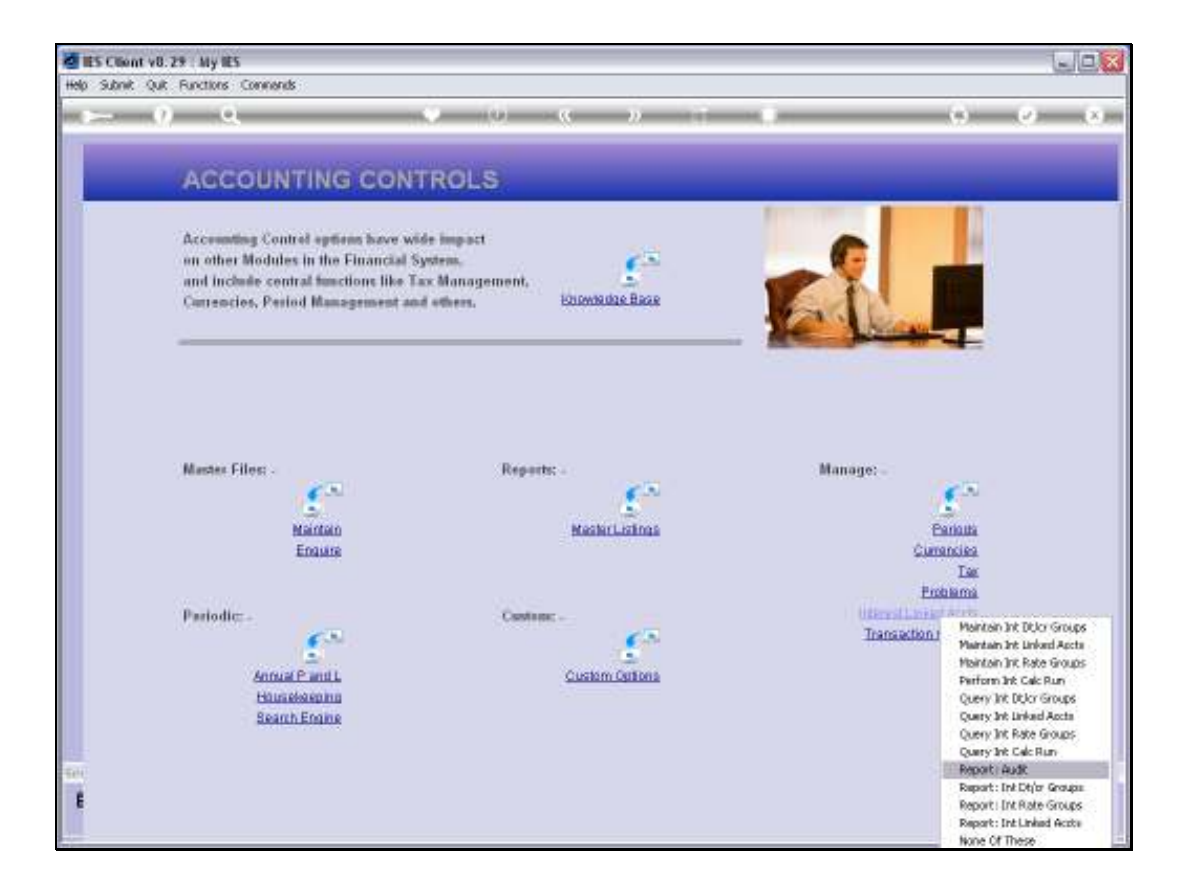

Slide notes: The Audit Report is used to reveal, for a single selected Interest Linked Account at a time, all Interest calculated over a selected Period Range.

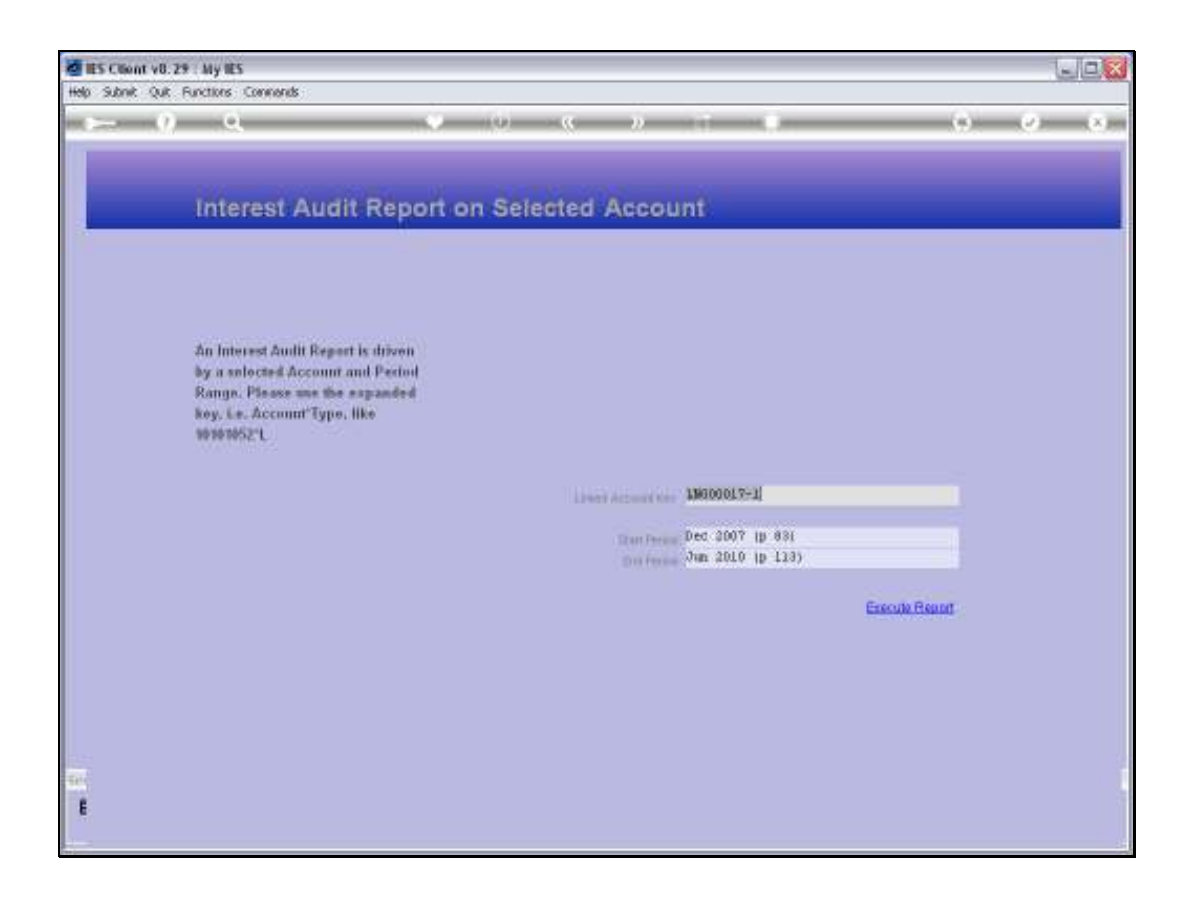

Slide notes: The Linked Account Key must be specified in full. This Key is available from the Maintenance and Enquiry Screens for Interest Linked Accounts.

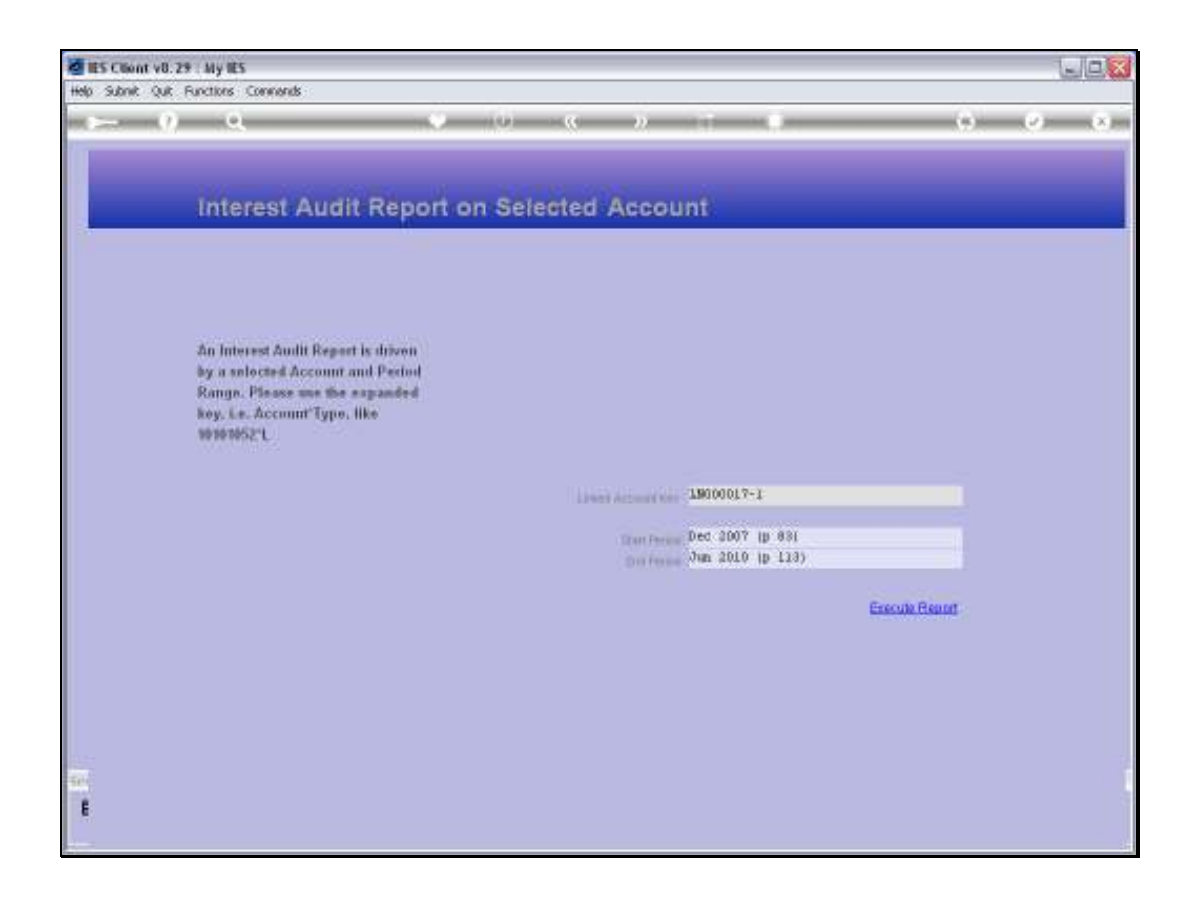

Slide notes: We may also select or change the Period Range.

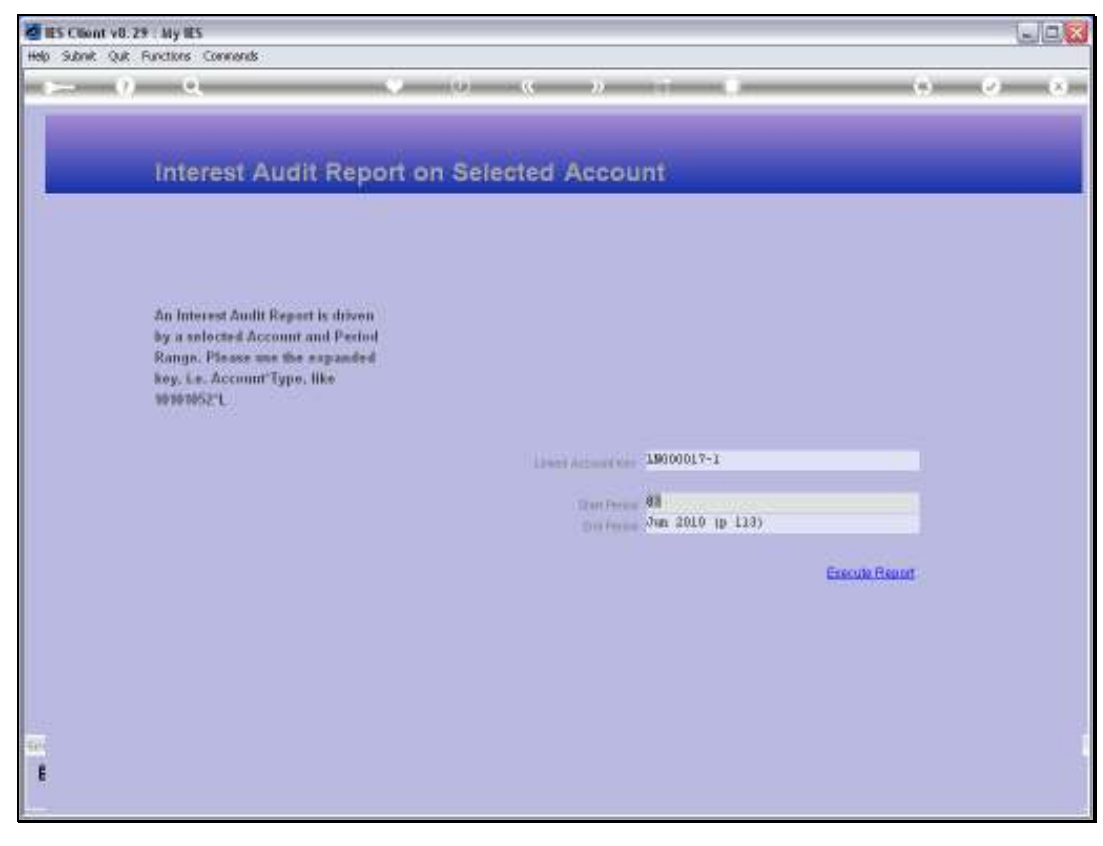

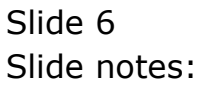

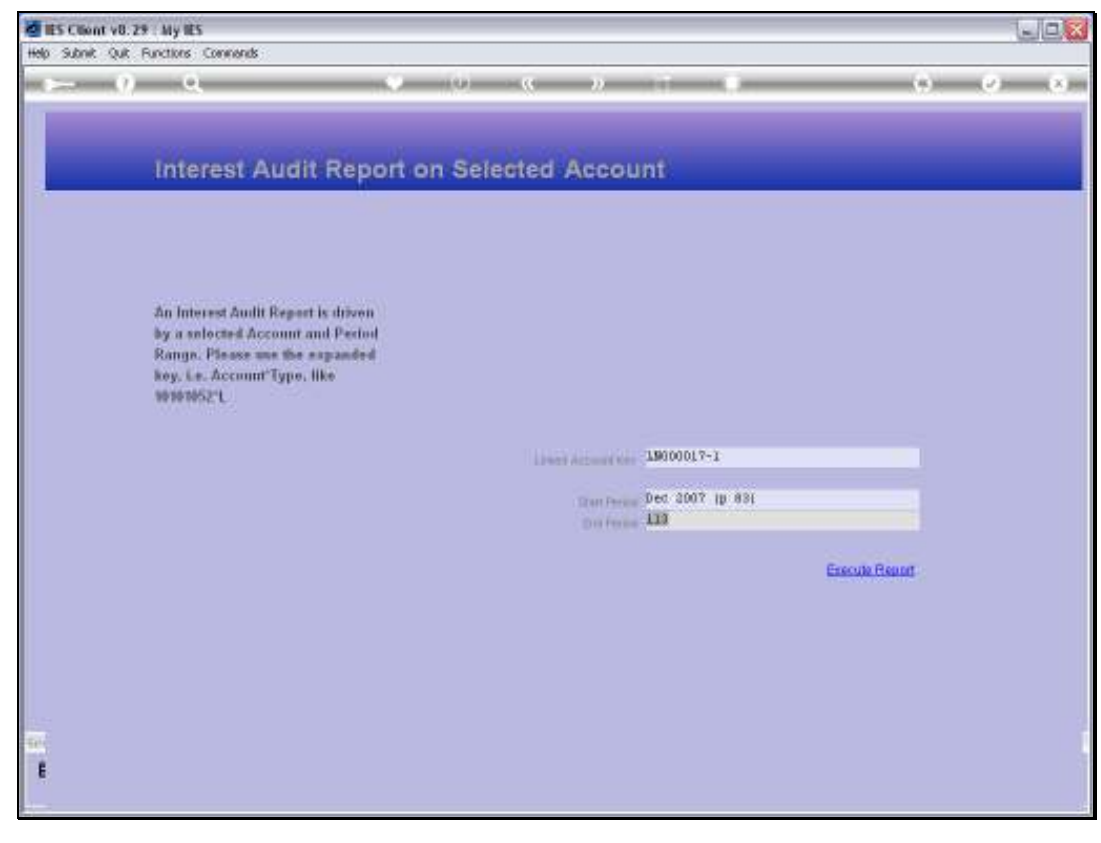

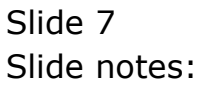

| 😼 T1551948241.TXT - Notepad                                                                                                |                       |                 |
|----------------------------------------------------------------------------------------------------|-----------------------|-----------------|
| File Edit Format View Help                                                                                                 |                       |                 |
| Jonery Boldes INC.<br>PO Bos 10341 - 0046 Centurion - South Africa 2AJ<br>Tal 427 12 320 9999 - helioginfolables.com - une | ).<br>u.apennyiet.com | Page 1          |
|                                                                                                    |                       |                 |
| Audit Report on Interest linked Account "1900000                                                                           | 17-1".                |                 |
| Period range: Dec 2007 - Jun 2010.                                                                                         |                       |                 |
| printed 27/06/2010.                                                                                                    |                       |                 |
|                                                                                                    |                       |                 |
| 03 Dec 2007<br>Interest Paymble = ********0.00                                                                             |                       |                 |
| Interest Receivable = *******166.67                                                                                        |                       |                 |
| 1459176921 debit ported period 92 Dec<br>1466239919 debit ported period 92 Dec                                             | 2007<br>2007          | 159.90<br>7.77  |
| 04 Jan 2000<br>Interest Payable = ********0.00                                                                             |                       |                 |
| Interest Receivable = *******323.06                                                                                        |                       |                 |
| 14664479936 debit ported period 94 Jan<br>1473960338L debit ported period 94 Jan                                           | 2009<br>2009          | 311.44<br>21.62 |
| 05 Feb 2000<br>Interest Fayable = ********0.00                                                                             |                       |                 |
| Interest Receivable = *******311.57                                                                                        |                       |                 |
| 1466447993H debit ported period 95 Feb<br>1473960330H debit ported period 95 Feb                                           | 2009<br>2009          | 277.74<br>23.92 |
| Dé Max 2000<br>Interest Payahle = ********0.00                                                                             |                       |                 |
| Interest Receivable = *******323.06                                                                                        |                       |                 |

Slide notes: This is an example of such an Audit Report for the selected Account.

📕 T1551948241.TXT - Notepad File Edit Format View Help OUMMY BOOPS INC. FO Box 10341 0046 Centurion South Africa 288 Tel 427 12 320 9999 helio@infolabies.com unu-openmyles.com Page 1 Audit Report on Interest linked Account "19000017-1". Period range: Dec 2007 - Jun 2010. printed 27/06/2010. RG ---- Dec 2007 Interest Fayable = \*\*\*\*\*\*\*\*0.00 Interest Receivable = \*\*\*\*\*\*\*166.67 1459170921 dekit ported period 92 --- Dec 2007 159.90 1466220919 dekit ported period 92 --- Dec 2007 7.77 04 --- Jan 2000 Interest Payable = \*\*\*\*\*\*\*\*0.00 Interest Receivable = \*\*\*\*\*\*\*323.06 14664479936 debit ported period 94 ---- Jan 2009 1473960338L debit ported period 94 ---- Jan 2009 911.44 21.62 25 --- Feb 2002 Interest Fayable = \*\*\*\*\*\*\*\*\*0.00 Interest Receivable = \*\*\*\*\*\*\*311.57 1466447993B debit ported period 95 --- Feb 1000 1473960336B debit ported period 95 --- Feb 1000 277.74 D6 --- Har 2000 Interest Payable = \*\*\*\*\*\*\*\*0.00 Interest Receivable = \*\*\*\*\*\*\*323.06

Slide 9 Slide notes:

Slide notes: And it reveals Interest postings for the selected Periods.

| 😼 T1551948241.TXT - Notepad                     |                 |
|-------------------------------------------------|-----------------|
| File Edit Format View Help                      |                 |
|                                                 |                 |
|                                                 |                 |
| SUPPEY HOORS INC.                               |                 |
| CONTRACTOR AND C                                | Page 2          |
|                                                 |                 |
| AA                                              |                 |
| Interest Payable = *******0.00                  |                 |
|                                                 |                 |
| Interest Receivable = *******411.30             |                 |
| 14741493297 debit ported period 90 May 2009     | 323.06<br>79.04 |
| and percention of the root                      | 10.00           |
| 89 Jun 2008                                     |                 |
| Interest Paymble = *******0.00                  |                 |
| Interest Receivable = *******399.04             |                 |
| 1479034926I debit worted veriod 99 Jun 2009     | 922.92          |
| 1403961764% debit ported period 09 Jun 2000     | 75.72           |
|                                                 |                 |
| Su Jul 2002<br>Interest Fayable = ********0.00  |                 |
|                                                 |                 |
| Interest Receivable = *******411.30             |                 |
| 1403962630 debit posted period 90 Jul 2009      | 323.06<br>29.04 |
| respectively desire period so full total        | 10.44           |
| 91 Amy 2008                                     |                 |
| Interest Fayable = *******0.00                  |                 |
| Interest Receivable = *******411.30             |                 |
| 14000007040 dable scened partial 01             | 411.00          |
| respectively desire ported participal wig total | 444.00          |
| 92 Sep 2008                                     |                 |

Slide 11 Slide notes: